# **Documentation technique**

# iWinlmmobilier

Vous pouvez nous contacter :

- Par email : <u>support@winimmobilier.com</u>
- Par téléphone : 09.62.06.30.19 ou 06.22.80.41.56
- Sur notre site internet : <u>www.winimmobilier.com</u>

Un logiciel de la Société Consulog

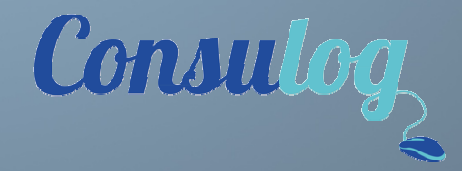

N°identification 450 044 847 RCS TOULON 99 Impasse du chasselas 83210 La Farlède

Documentation mise à jour le jeudi 3 mai 2012

# IWinImmobilier : Transportez vos biens sur votre iphone !

Cette application permet la consultation des biens, acquéreurs et rendez-vous. Le principe est d'exporter vos données à partir de WinImmobilier et de les copier sur votre iPhone via iTunes. Cette application ne permet pas de saisir ou modifier des informations

# Synchroniser les données

Lancez Winimmobilier (version PC), puis cliquez sur le bouton "PASSERELLE"

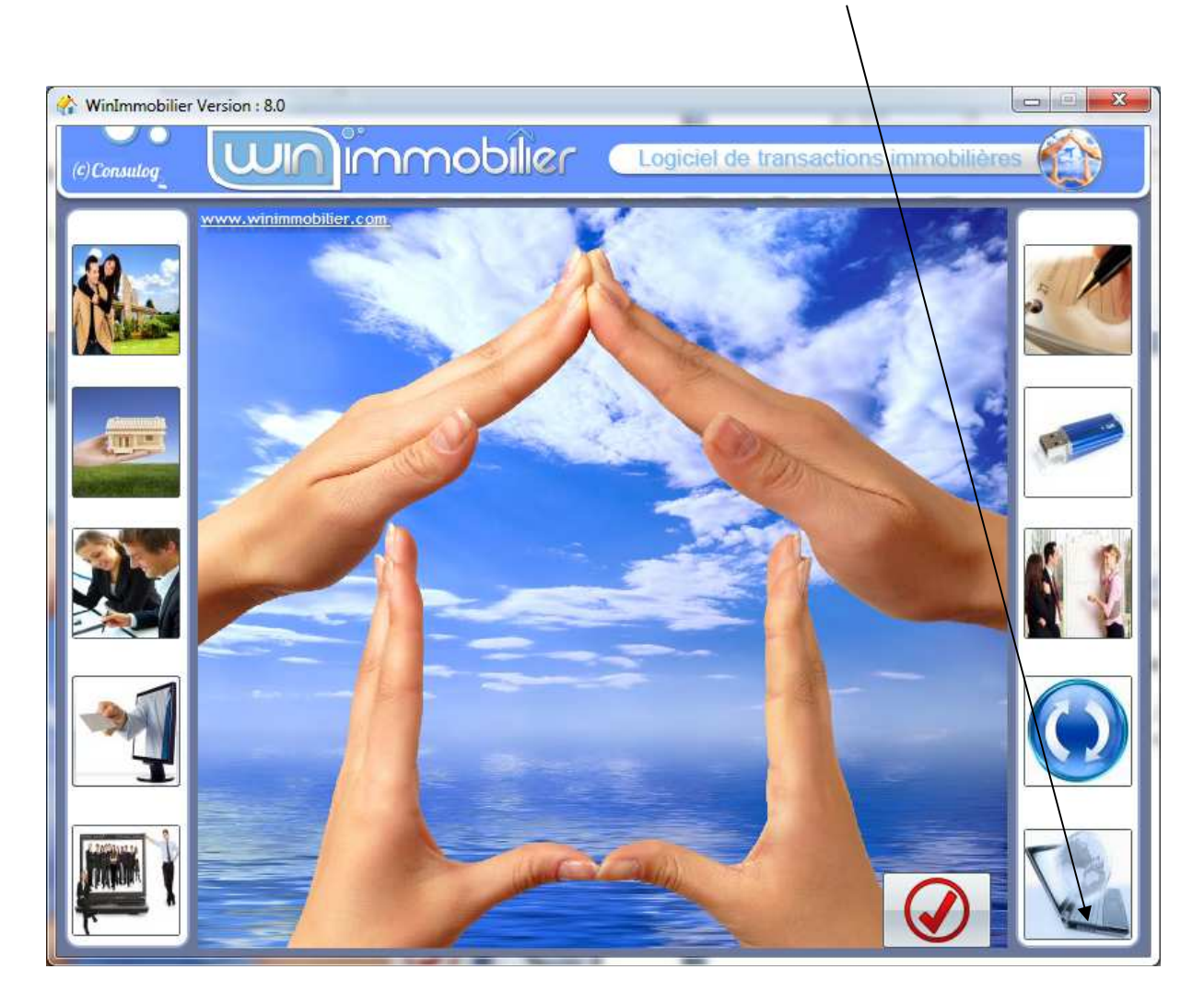

Positionnez vous sur l'onglet iPhone et cliquez sur le bouton "Exporter en mode différentiel pour iWinimmobilier"

| iste des                               | s mandats                                                   | aui seront                                         | publiés                                                               |                               |                                                                                           |                                    |           |         |                       |           |
|----------------------------------------|-------------------------------------------------------------|----------------------------------------------------|-----------------------------------------------------------------------|-------------------------------|-------------------------------------------------------------------------------------------|------------------------------------|-----------|---------|-----------------------|-----------|
|                                        | NI NI                                                       | A COLOR                                            |                                                                       |                               |                                                                                           |                                    | *         |         | 1.44                  |           |
|                                        | Nom                                                         |                                                    | Prenom                                                                |                               | Adresse                                                                                   | Adresse Compl.                     | Code Po   | ivene   | Ville                 | 1         |
| DEAL-SUI                               | LES FALM                                                    | El François                                        |                                                                       | 44,100                        | Anatole France                                                                            | Reidence Les Fai                   | 00000     | TOULON  |                       | _         |
|                                        | FRUP.)                                                      | Mention                                            |                                                                       | 100 DI                        |                                                                                           |                                    | 00000     | TOULON  |                       |           |
|                                        |                                                             | leanne                                             |                                                                       | 15 Plac                       | ace de La Liberte                                                                         |                                    | 92000     | TOULON  |                       |           |
| EMO                                    |                                                             | Paul                                               |                                                                       | 12 Ro                         | te de l'Olivier                                                                           | Chemin de l'ancien                 | - 83000   | TOULON  |                       | 100       |
|                                        |                                                             |                                                    |                                                                       | 42, 110                       |                                                                                           | Chemin de l'ancien                 | p 05000   | TOOLON  |                       |           |
| ieto do                                | e mandate                                                   | qui ne ser                                         | ont nae nubliée                                                       | 6                             | APP 1                                                                                     |                                    | TU        |         |                       |           |
| Jacc des                               | 3 mandata                                                   | qui ne sere                                        |                                                                       | ()R                           | Afficher pourquoi ces biens ne seront pas transferes                                      |                                    |           |         | iure le bien d'une pa | isserelle |
|                                        | Nom                                                         |                                                    | Prénom                                                                |                               | Adresse                                                                                   | <ul> <li>Adresse Compl.</li> </ul> | ▼ Code Po | ostal 🔻 | Ville                 | 1         |
| (                                      |                                                             |                                                    |                                                                       |                               |                                                                                           |                                    |           |         |                       | •         |
| <b>∢</b><br>te WEB                     | Passerelle                                                  | es (iPhone                                         |                                                                       | 6                             | 1/2                                                                                       | 111                                |           |         |                       | •         |
| te WEB                                 | Passerelle                                                  | e différentiel ;                                   | e<br>pour iWinImmobilier                                              | (conseil)                     | 1/= <u>1</u> = <u>1</u> = <u>1</u> = <u>1</u> = <u>1</u> = <u>1</u> = <u>1</u> = <u>1</u> | 111                                |           |         |                       |           |
| te WEB                                 | Passerelle<br>orter en mod                                  | e différentiel j<br>re-transférant                 | e<br>pour iWinImmobilier<br>: tout pour iWinImm                       | (conseill<br>obilier          | <i>1 - 1 - 1 - 1 - 1 - 1 - 1 - 1 - 1 - 1 -</i>                                            | 111                                |           |         |                       | ×         |
| <ul> <li>€WEB</li> <li>Expc</li> </ul> | Passerelle<br>orter en mod<br>Exporter en<br>Saisir la lice | e différentiel j<br>re-transférant<br>ence pour la | e<br>pour iWinImmobilier<br>t tout pour iWinImm<br>version iPhone/And | (conseil)<br>obilier<br>troid | <i>i</i>                                                                                  | 1                                  |           |         |                       | •         |

Rem : Dans le cas d'une licence client/serveur, Il est conseillé d'effectuer cette opération sur votre poste serveur (plus rapide).

Attention : Dans la version déportée, l'opération peut être longue la première fois, car WinImmobilier va récupérer toutes vos photos sur le serveur.

Une fois le transfert terminé, cliquez sur OK. L'explorateur Windows va alors automatiquement afficher l'endroit où se trouvent les fichiers pour votre iPhone.

| mations  | 5                                                          |                                                                      |                                                                                 |                                                            |                                                                      |                                           |                 |          |           |              |              |           |
|----------|------------------------------------------------------------|----------------------------------------------------------------------|---------------------------------------------------------------------------------|------------------------------------------------------------|----------------------------------------------------------------------|-------------------------------------------|-----------------|----------|-----------|--------------|--------------|-----------|
| iste de  | es mandats                                                 | qui seront                                                           | <u>publiés</u>                                                                  |                                                            |                                                                      |                                           |                 |          |           |              |              |           |
|          | Nom                                                        | ¢                                                                    | Prénom                                                                          | \$                                                         | Adresse                                                              | <b>†</b> ,                                | Adresse Compl.  | Code Po  | ostal 🕈   |              | Ville        | 1         |
| BEAL-SC  | I LES PALM                                                 | IIEI François                                                        |                                                                                 | 44, rue Anato                                              | ole France                                                           | Réi                                       | tence "Les Palr | n 83400  | HYERES    |              |              |           |
| DEMO (2  | PROP.)                                                     | Pierre                                                               |                                                                                 | 99 Avenue de                                               | e la plage                                                           |                                           |                 | 83000    | TOULON    |              |              |           |
| UBOIS    |                                                            | Martin                                                               |                                                                                 | 100, Place de                                              | e La Liberté                                                         |                                           |                 | 83000    | TOULON    |              |              |           |
| ICHON    |                                                            | Jeanne                                                               |                                                                                 | 15 Place de l                                              | la République                                                        |                                           |                 | 83000    | TOULON    |              |              |           |
| EMO      |                                                            | Paul                                                                 |                                                                                 | 42, Route de                                               | l'Olivier                                                            | Che                                       | min de l'ancien | : 83000  | TOULON    |              |              | 1         |
|          |                                                            |                                                                      |                                                                                 |                                                            |                                                                      |                                           |                 | -        |           |              |              |           |
| iste de  | s mandats                                                  | qui ne sero                                                          | ont pas publiés                                                                 | Affic Affic                                                | her pourquoi ces biens ne seront p                                   | as transférés                             | (               | Tableau  | u de bord | Exclure le b | ien d'une pa | isserelle |
| _        | Nom                                                        | ŧ                                                                    | Prénom                                                                          | +                                                          | Adresse                                                              | ¢,                                        | Adresse Compl.  | Code Po  | ostal 🖗   |              | Ville        | T         |
|          |                                                            |                                                                      | Export<br>Winlm                                                                 | terminé, cop<br>imobilier acc                              | piez le contenu de la fenêtre<br>cessibles à partir de iTunes,       | qui va apparaitr<br>section <apps></apps> | e dans les d    | ocuments | de        |              |              | Þ         |
| e WEB    | Passerell                                                  | es iPhone                                                            | Export<br>Winlm                                                                 | terminé, cop<br>imobilier acc                              | biez le contenu de la fenêtre<br>cessibles à partir de iTunes,<br>ОК | qui va apparaitr<br>section <apps></apps> | e dans les d    | ocuments | de        |              |              | •         |
| e WEB    | Passerell                                                  | les iPhone<br>le différentiel p                                      | Export<br>Winlm                                                                 | terminé, cop<br>imobilier acc                              | biez le contenu de la fenêtre<br>cessibles à partir de iTunes,<br>ОК | qui va apparaitr<br>section <apps></apps> | e dans les di   | ocuments | de        |              |              |           |
| •<br>Exp | Passerell<br>norter en moo                                 | les iPhone<br>te différentiel p                                      | Export<br>Winlm<br>Dour Winlmmobile                                             | terminé, cop<br>imobilier acc<br>r (conseillé)<br>nobilier | biez le contenu de la fenêtre<br>cessibles à partir de iTunes,<br>ОК | qui va apparaitr<br>section <apps></apps> | e dans les d    | ocuments | de        |              |              |           |
| e WEB    | Passerell<br>norter en mod<br>Exporter en<br>Saisir la lic | les IPhone<br>de différentiel p<br>n re-transférant<br>xence pour la | Export<br>Winlm<br>sour iWinlmmobile<br>tout pour iWinlmm<br>version iPhone/Ar  | r (conseillé)<br>nobilier                                  | biez le contenu de la fenêtre<br>cessibles à partir de iTunes,<br>ок | qui va apparaitr<br>section <apps></apps> | e dans les d    | ocuments | de        |              |              |           |
| e WEB    | Passerell<br>iorter en mod<br>Exporter en<br>Saisir la lic | ies IPhone<br>ie différentiel p<br>re-transférant<br>ience pour la   | Export<br>Winlm<br>Dour iWinlmmobilie<br>Lout pour iWinlmn<br>version iPhone/Ar | terminé, cop<br>imobilier acc<br>r (conseillé)<br>nobilier | biez le contenu de la fenêtre<br>cessibles à partir de iTunes,<br>OK | qui va apparaitr<br>section <apps></apps> | e dans les d    | ocuments | de        |              |              |           |

Rem : il est fortement conseillé de fermer l'application iWinImmobilier sur votre iPhone avant d'effectuer cette manipulation (cf, chapitre "Fermer une application sur iPhone")

Lancez le logiciel iTunes Branchez votre iPhone à votre PC ou à votre MAC Placez-vous sur la section «Apps»--> "Partage de fichiers" de votre iPhone.

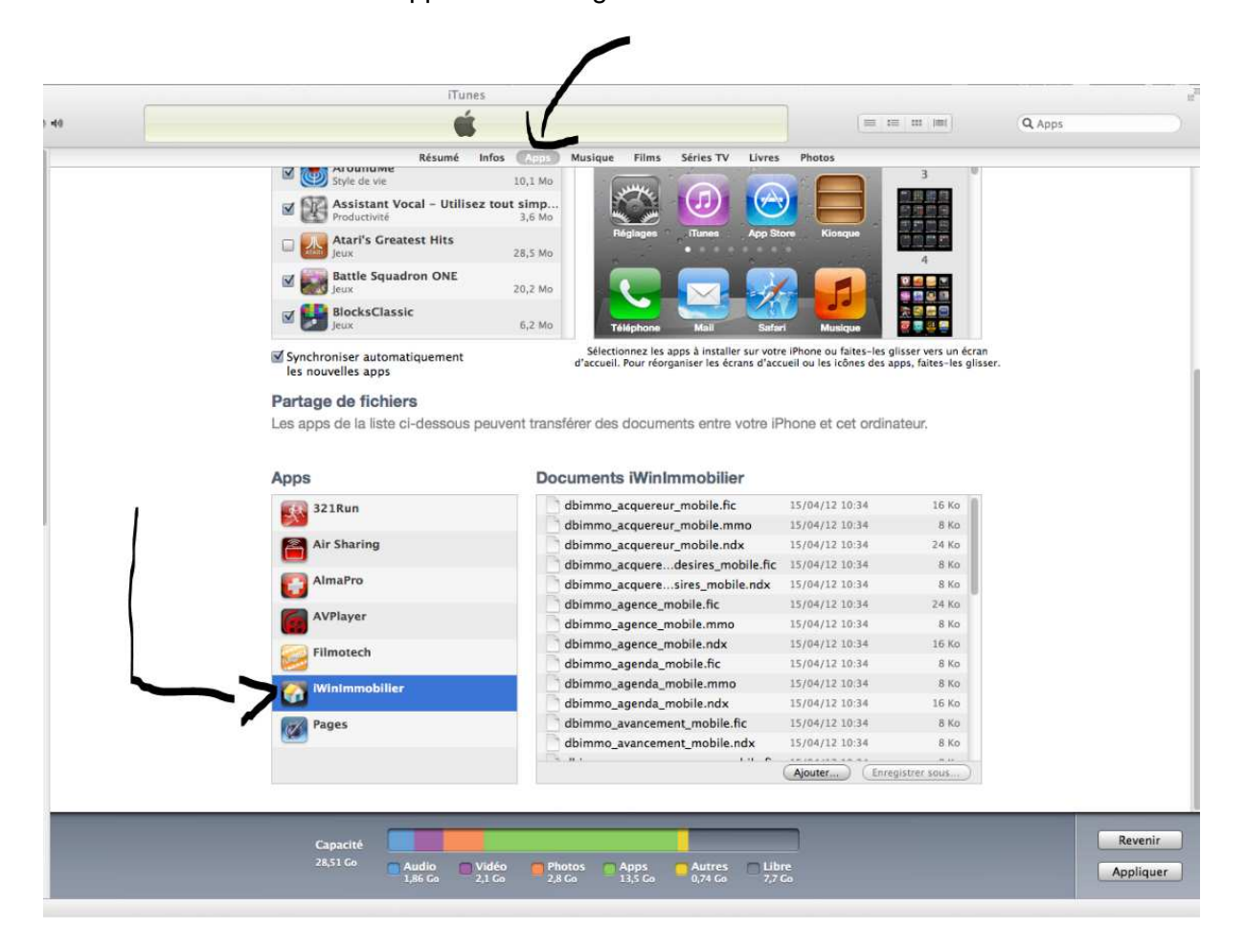

Puis transférez les fichiers du répertoire C:\WinImmobilier\iPhone si iTunes (Rem : Si iTunes ne se trouve pas sur la même machine vous pouvez utiliser une clé USB). iTunes vous indiquera que les fichiers existent déjà et vous demandera ce qu'il doit faire.

| 000                                     |                                         |                | iTunes                                                                                                    |                                                                                                    | - 10 - 2014<br>                                             |                                             | 2         |
|-----------------------------------------|-----------------------------------------|----------------|----------------------------------------------------------------------------------------------------|----------------------------------------------------------------------------------------------------|-------------------------------------------------------------|---------------------------------------------|-----------|
|                                         | +                                       |                | é                                                                                                    |                                                                                                    | = =                                                         | 000_10001                                   | Q Apps    |
|                                         |                                         |                |                                                                                                    |                                                                                                    | )                                                           |                                             |           |
| BIBLIOTHEQUE                            |                                         | -              | Résumé Infos (App)                                                                                                    | Musique Films Séries TV Livres                                                                                  | Photos                                                      |                                             |           |
| Musique                                 | Children                                | M              | Style de vie 10,1 Mo                                                                                                    |                                                                                                    |                                                             | 3                                           |           |
| 000                                     | Iphone                                  |                | Assistant Vocal - Utilisez tout simp                                                                                                    |                                                                                                    |                                                             | 調理費                                         |           |
|                                         | · ∰ ▼ ≡ ▼                               |                | Productivité 3,6 Mo                                                                                                    |                                                                                                    |                                                             |                                             |           |
| Précédent Présentation Dispos           | er Action Chemin Nouveau dossier Recher | che            | -                                                                                                    | Báglanes Tunes App St                                                                                           | ore Klosque                                                 |                                             |           |
| FAVORIS                                 | Nom                                     | Date           |                                                                                                    |                                                                                                    |                                                             |                                             |           |
| Bureau                                  | dbimmo_acquereur_mobile.fic             | 14 av          | Un filoment also streat assumed                                                                                                    |                                                                                                    |                                                             | 1                                           |           |
| 🧑 albanquoquillo                        | dbimmo_acquereur_mobile.mmo             | 14 av          | a dhimmo acquereur mobile fic » exist                                                                                                    | te déjà à cet                                                                                                   |                                                             |                                             |           |
| a duanguervine                          | dbimmo_acquereur_mobile.ndx             | _14 av         | emplacement. Souhaitez-vous le remp                                                                                                    | lacer par celui que                                                                                             |                                                             |                                             |           |
|                                         | dbimmo_acquereurrdesires_mobile.fic     | 14 av 🦲        | vous déplacez ?                                                                                                    | Mail Safa                                                                                                    | ri Musique                                                  | 1 1 1 1 1 1 1 1 1 1 1 1 1 1 1 1 1 1 1       |           |
| Documents                               | dbimmo_acquereuresires_mobile.ndx       | 14 av          | The section of the section of the se | i land                                                                                                    |                                                             |                                             |           |
| Vidéos                                  | doimmo_agence_mobile.nc                 | 14 di          | Appliquer a tous                                                                                                    | s a installer sur votr                                                                                          | e inione ou faites-les glist<br>cueil ou les icônes des app | ser vers un ecrañ<br>s, faites-les glisser. |           |
| 🎵 Musique                               | dhimmo_agence_mobile.ndv                | 14 40          |                                                                                                    |                                                                                                    |                                                             | (1) 05;                                     | 1         |
| C Imanes                                | dbimmo_agence_nobile.nux                | 14 11          | Annuler Ne pas remplace                                                                                                    | r Remplacer                                                                                                    |                                                             |                                             |           |
| W Backacke dass Colles                  | dbimmo_agenda_mobile.mmo                | 14 av          |                                                                                                    | in the second second second second second second second second second second second second second second second | hans at act aminate                                         | 0.17                                        |           |
| We Recherche dans « Ce Mac »            | dbimmo agenda mobile.ndx                | 14 avr. 20     | apps de la liste ci-dessous peuvent trai                                                                                                    | isie er des document rentre volre in                                                                            | mone et cet ordinate                                        | eur.                                        |           |
| PARTAGÉS                                | dbimmo avancementacquereur mobile.fic   | 14 avr. 20     |                                                                                                    |                                                                                                    |                                                             |                                             |           |
| 🗑 consulog-hp                           | dbimmo_avancemeuereur_mobile.ndx        | 14 avr. 20     | Di Di                                                                                                    | oumonto Winlamabilios                                                                                           |                                                             |                                             |           |
| And And And And And And And And And And | dbimmo_bien_mobile.fic                  | 14 avr. 20 App | JS DC                                                                                                    | ocuments iminimmobilier                                                                                         |                                                             |                                             |           |
| APPAREILS                               | dbimmo_bien_mobile.mmo                  | 14 avr. 20     | 321Run                                                                                                    | dbimmo_acquereur_mobile.fic                                                                                     | 15/04/12 10:34                                              | 16 Ko                                       |           |
| Ordinateur de alban GOEK                | dbimmo_bien_mobile.ndx                  | 14 avr. 20 🚺   |                                                                                                    | dbimmo_acquereur_mobile.mmo                                                                                     | 15/04/12 10:34                                              | 8 Ko                                        |           |
| USB SONY                                | dbimmo_biens_desires_mobile.fic         | 14 avr. 20     | Air Sharing                                                                                                    | dbimmo_acquereur_mobile.ndx                                                                                     | 15/04/12 10:34                                              | 24 Ko                                       |           |
|                                         | dbimmo_biens_desires_mobile.ndx         | 14 avr. 20     |                                                                                                    | dbimmo acqueredesires mobile.fic                                                                                | 15/04/12 10:34                                              | 8 Ko                                        |           |
|                                         | dbimmo_photo_mobile.fic                 | 14 avr. 20     | AlmaPro                                                                                                    | dbimmo acqueresires mobile.ndx                                                                                  | 15/04/12 10:34                                              | 8 Ko                                        |           |
|                                         | dbimmo_photo_mobile.mmo                 | 14 avr. 20     |                                                                                                    | dhimmo agance mobile fic                                                                                        | 15/04/12 10:34                                              | 24 Kn                                       |           |
|                                         | dbimmo_photo_mobile.ndx                 | 14 avr. 20     | AVPlayer                                                                                                    | dbimmo_agence_mobile.mc                                                                                         | 15/04/12 10:24                                              | 9 Ko                                        |           |
|                                         | dbimmo_proto_princ_mobile               | 14 avr. 20     |                                                                                                    | ubinino_agence_mobile.mino                                                                                      | 15/04/11 10.34                                              | D KU                                        |           |
|                                         | dbimmo_photo_print_mobile.mino          | 14 dvi. 20     | 🔁 Filmotech 🛛                                                                                                    | domming agence_mobile.ndx                                                                                       | 15/04/12 10:34                                              | 16 K0                                       |           |
|                                         | dbimmo_proto_print_mobile.fu            | 14 avr. 20     |                                                                                                    | dbim_lo_agenda_mobile.fic                                                                                       | 15/04/12 10:34                                              | 8 Ko                                        |           |
|                                         | dbimmo proprietaire mobile ndv          | 14 avr. 20     | Ninimmobiller                                                                                                    | dimmo_agenda_mobile.mmo                                                                                         | 15/04/12 10:34                                              | 8 Ko                                        |           |
|                                         | dbimmo secteur mobile.fic               | 14 avr. 20     |                                                                                                    | dbimmo_agenda_mobile.ndx                                                                                        | 15/04/12 10:34                                              | 16 Ko                                       |           |
|                                         | dbimmo_secteur_mobile.ndx               | 14 avr. 20     | Pages                                                                                                    | dbimmo_avancement_mobile.fic                                                                                    | 15/04/12 10:34                                              | 8 Ko                                        |           |
|                                         | dbimmo_typebien_mobile.fic              | 14 avr. 20     |                                                                                                    | dbimmo_avancement_mobile.ndx                                                                                    | 15/04/12 10:34                                              | 8 Ko                                        |           |
|                                         | dbimmo_typebien_mobile.ndx              | 14 avr. 20     |                                                                                                    | Nor se s                                                                                                    |                                                             |                                             |           |
|                                         | dbimmo_utilisateur_mobile.fic           | 14 avr. 20     |                                                                                                    |                                                                                                    | (Ajouter) (Enregis                                          | trer sous)                                  |           |
|                                         | dbimmo_utilisateur_mobile.ndx           | 14 avr. 20     |                                                                                                    |                                                                                                    |                                                             |                                             |           |
|                                         | dbimmo_visite_mobile.fic                | 14 avr. 20     |                                                                                                    |                                                                                                    |                                                             |                                             |           |
|                                         | dbimmo_visite_mobile.ndx                | 14 avr. 20     | 1                                                                                                    |                                                                                                    | 2                                                           |                                             | Revenir   |
|                                         |                                         |                |                                                                                                    |                                                                                                    |                                                             |                                             | Neverill  |
|                                         | ()                                      | _              | 28,51 Go Audio M Vidéo 🧰 P                                                                                                    | hotos 👩 Apps 🦳 Autres 🗌 Lib                                                                                     | re                                                          |                                             | Appliquer |
|                                         | USB SONY + in Iphone                    |                | 1,86 0.0 2,1 0.0 2                                                                                                    | ,o co 13,5 Go 0,74 Go 7,7                                                                                       | GO                                                          |                                             |           |
| + * 5 0                                 |                                         |                |                                                                                                    |                                                                                                    |                                                             |                                             |           |

Cliquez sur "Appliquer à tous" puis "Remplacer"

C'est terminé, il ne vous reste plus qu'à exécuter l'application iWinImmobilier sur votre iPhone.

# Utilisation de iWinImmobilier

Tapez votre mot de passe. En mode démonstration ce mot de passe est DEMO et le login est DEMO

Après avoir transféré vos bases ce mot de passe est le même que celui que vous utilisez pour ouvrir iWinImmobilier à la différence qu'il ne tient pas compte des majuscules et des accents.

| al SFR 🔶                        | 09:42                                       | * 🚍                |
|---------------------------------|---------------------------------------------|--------------------|
| 11/11                           | linmoi                                      | 1191               |
| Login                           | Demo                                        |                    |
| Mot de passe                    |                                             | A                  |
| Information : En passe est DEMC | mode démonstration<br>) et le login est DEM | n, le mot de<br>IO |
| Lis                             | te des bien                                 | s                  |
|                                 | 的目的公式第                                      | AND                |
| Liste                           | des acquér                                  | eurs               |
| and the second                  |                                             | and the            |
| R                               | endez-vous                                  |                    |
| Castor Car                      | EL CARGO CAR                                |                    |
|                                 | <b>V</b>                                    |                    |

# Liste des biens

Cliquez sur le bouton "Liste des biens" pour accéder à la liste de vos biens.

Vous pourrez alors choisir de visionner uniquement vos mandats, tous vos biens ou encore faire une recherche détaillée

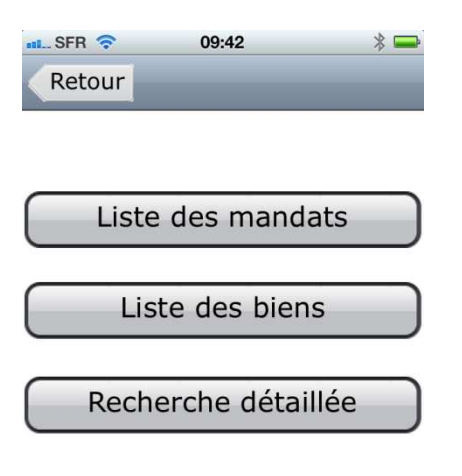

Faites défiler simplement vos biens en touchant l'écran.

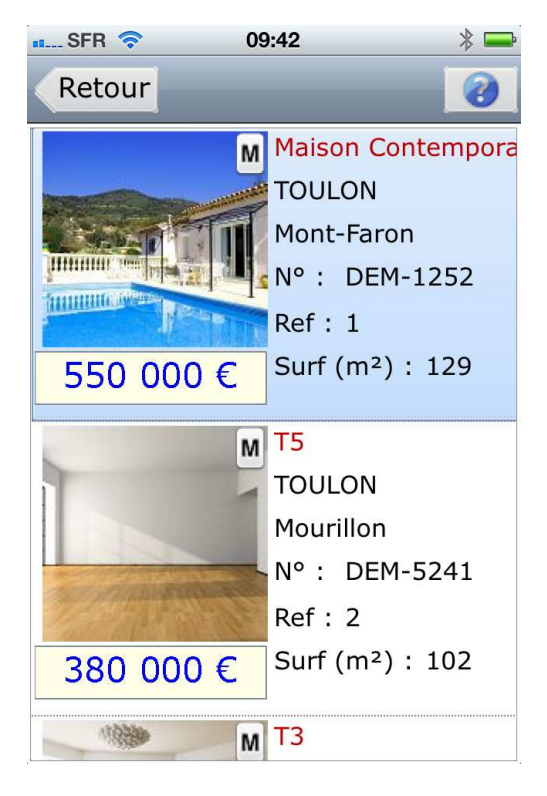

Vous pouvez accéder au détail en cliquant sur un bien.

L'écran suivant prosera alors différents menus

# Détails du bien

| III. SFR 3G 14 | 4:25 🛛 🛞 🖚 |
|----------------|------------|
| Retour         |            |
| Surf. hab.     | 112        |
| Surf. ter.     | 0          |
| Année cons.    | 1800       |
| Stationnement  | Garage     |
| Nb pl. park.   | 0          |
| Etage          | 5/5        |
| Nb de pièces   | 3          |
| Nb de chamb.   | 2          |
| Nb S. de bains | 1          |

#### Données administratives

Permet d'accéder aux données administratives. Un bouton confidentiel permet d'afficher ce que ne doit pas voir l'acquéreur.

| 📲 SFR 🛜   | 09:43        | * 📟   |
|-----------|--------------|-------|
| Retour    | Confide      | ntiel |
| • Vente   | Locatio      | n     |
| Prix      | 450 000,00 € | ттс   |
| Tx fonc.  | 1 200,00 €   |       |
| Charges   | 80,00 €      |       |
| Com. Ag.  | 25 000,00 €  | TTC   |
| N° Mandat | 253          |       |
| Dt Mandat | 22/04/2009   |       |
| Туре      | Simple       |       |
| Référence | 3            |       |

#### **Photos**

Permet de lister les photos du bien, le prix et le résumé publicitaire

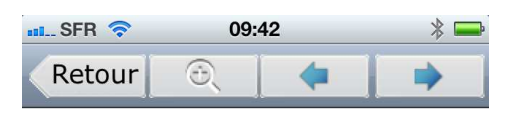

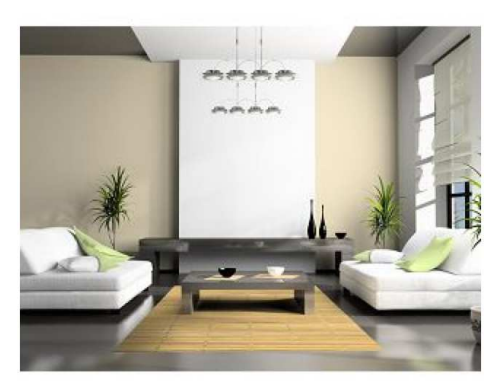

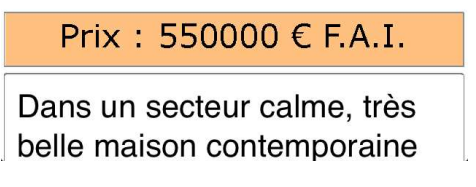

Le bouton loupe permet d'afficher toutes les photos dans une liste. Vous pouvez faire défiler cette dernière vers le haut ou vers le bas

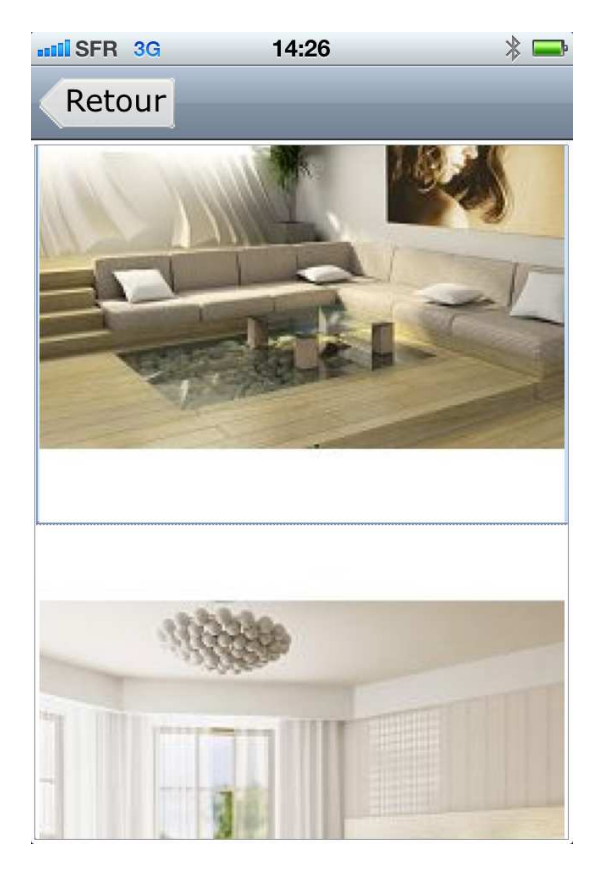

#### **Visites**

Cliquez sur le bouton «Visites » pour voir les visites de ce bien

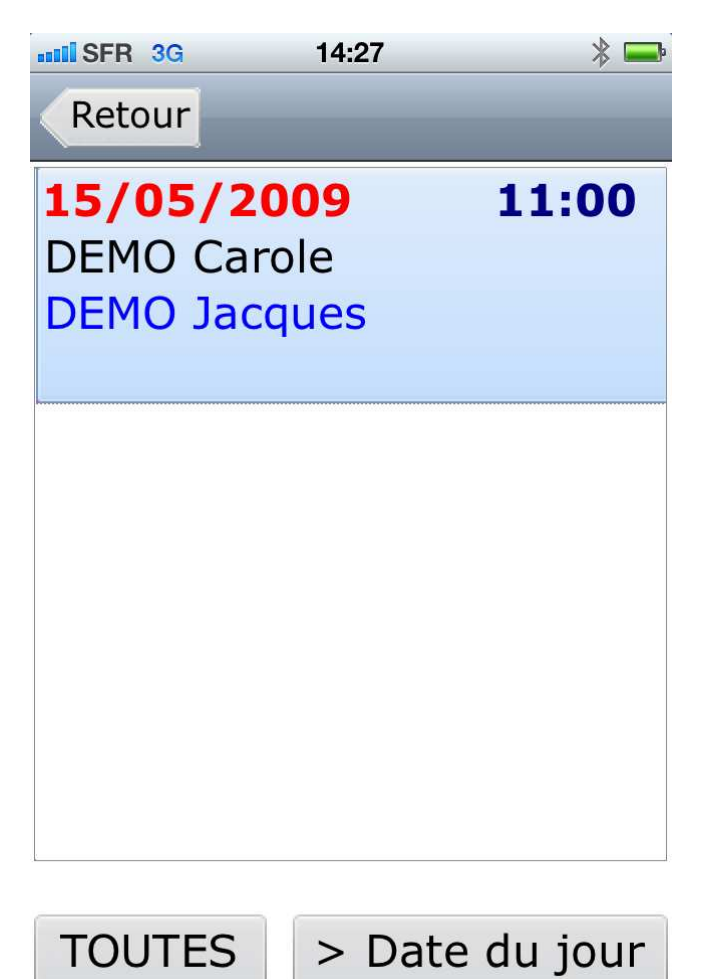

Vous pouvez afficher toutes les visites du bien ou uniquement celles qui sont supérieures à la date du jour

# Recherche détaillée

La recherche détaillée permet de rechercher vos biens en fonction des critères suivants Nom, ville CP, adresse, N° de mandat, type, conseil ler, état d'avancement (estimation, mandat ...)

| IIII. SFR 3G | 14:29 | * 🗖        |
|--------------|-------|------------|
| Retour       |       | Rechercher |
|              |       |            |
| Nom :        | DE    |            |
| Ville :      |       |            |
| C.P. :       |       |            |
| Adres. :     |       |            |
| N° mandat :  |       |            |
| Réf :        |       |            |
| Type ·       | TOUS  |            |

| Type .       | 1000 | ···· |
|--------------|------|------|
| Conseiller : | TOUS | •••  |
| Agence :     |      |      |

# Gestion des acquéreurs

A partir du menu principal, cliquez sur le bouton « Liste des acquéreurs »

| III SFR 🛜                                   | 09:42 🛛 💥 🚍                                      |
|---------------------------------------------|--------------------------------------------------|
| יותנקק ב                                    | 11110111197                                      |
| Login                                       | Demo                                             |
| Mot de passe                                |                                                  |
| Information : En mod<br>passe est DEMO et l | le démonstration, le mot de<br>le login est DEMO |
| Liste                                       | des biens                                        |
|                                             |                                                  |
| Liste de                                    | s acquéreurs                                     |
| A A A                                       | All and a                                        |
| Ren                                         | dez-vous                                         |
| Déconnexio                                  | on Information                                   |

De la même façon que pour la liste des biens, vous pouvez lister tous les acquéreurs ou effectuer une recherche détaillée

| III SFR   | 3G     | 14:30     |          | * |
|-----------|--------|-----------|----------|---|
| Ret       | our    |           |          |   |
|           |        |           |          |   |
|           |        |           |          |   |
|           |        |           |          |   |
| $\square$ | iste d | es acqu   | uéreurs  |   |
| <u> </u>  |        | co acq    | ucrears  |   |
|           |        |           |          |   |
| $\square$ | Reche  | rche de   | étaillée |   |
|           | Certe  | i chic ut | cunice   | J |

Cliquez ensuite simplement sur l'acquéreur.

| SFR 3G | 14:31 | * 🚍 |
|--------|-------|-----|
| Retour |       | 0   |
| DEMO   |       |     |
| Gilles |       |     |
| DEMO   |       |     |
| Carole |       |     |
|        |       |     |
|        |       |     |
|        |       |     |
|        |       |     |
|        |       |     |
|        |       |     |
|        |       |     |

Un menu vous proposera alors les choix suivants :

| attil SFR 3G 14:31 🔋 🖚      |
|-----------------------------|
| Retour                      |
|                             |
|                             |
| Information sur l'acquéreur |
|                             |
| Types et secteurs désirés   |
|                             |
| Critères de recherche       |
|                             |
|                             |
| Visites                     |
| Visites                     |

# Information sur l'acquéreur

| IIII SFR 3G | 14:32   😹 🚍         |
|-------------|---------------------|
| Retour      | _                   |
| Nom         | DEMO                |
| Prénom      | Gilles              |
| Dt nais.    | 01/02/1973          |
| Adresse     | 125 rue des ulysses |
| Cpl Ad.     | Bat C               |
| C.P.        | 83000               |
| Ville       | TOULON              |

#### Types et secteurs désirés

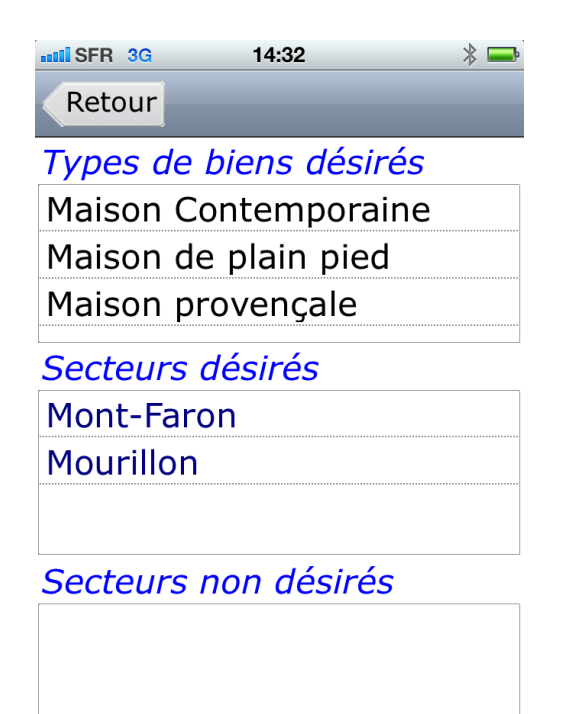

#### Critères de recherche

| IIII SFR 3G   | 14:32 🛛 🗱 🚍  |
|---------------|--------------|
| Retour        | _            |
| Code Postal   | 83           |
| Ville         |              |
| Surf. souh.   | 130          |
| Surf. terrain | 1 500        |
| Nb pièces     | 5            |
| Nb ch.        | 3            |
| Budget        | 530 000,00 € |

- Indifférent
- Parking OU garage

#### Visites

| IIII SFR 3G                                            | 14:32                                   | * 📼                  |
|--------------------------------------------------------|-----------------------------------------|----------------------|
| Retour                                                 |                                         |                      |
| 27/02/20<br>DEMO Pau<br>42, Route<br>83000<br>DEMO Jac | 009<br>I<br>de l'Oliv<br>FOULON<br>ques | <b>09:30</b><br>vier |
| TOUTES                                                 | > Dat                                   | e du jour            |

# Recherche détaillée des acquéreurs

La recherche détaillée permet de rechercher une liste d'acquéreurs en fonction des critères suivants Nom, prénom, téléphone, conseiller, agence (multi-agence uniquement),type de recherche, vente/location

| ssil SFR 3G  | 14:33 |            | * 🖚 |  |
|--------------|-------|------------|-----|--|
| Retour       |       | Rechercher |     |  |
| Nom :        |       |            |     |  |
| Prénom :     | Car   |            |     |  |
| Téléphone    |       |            |     |  |
| Conseiller : | TOUS  |            | ••• |  |
| Agence :     |       |            |     |  |

A acheté / loué

Retiré

# **Rendez-Vous**

A partir de l'écran principal, cliquez sur le bouton « Rendez-vous » La liste des rendez-vous sur 14 jours aparaitra (par rapport à la date de synchronisation)

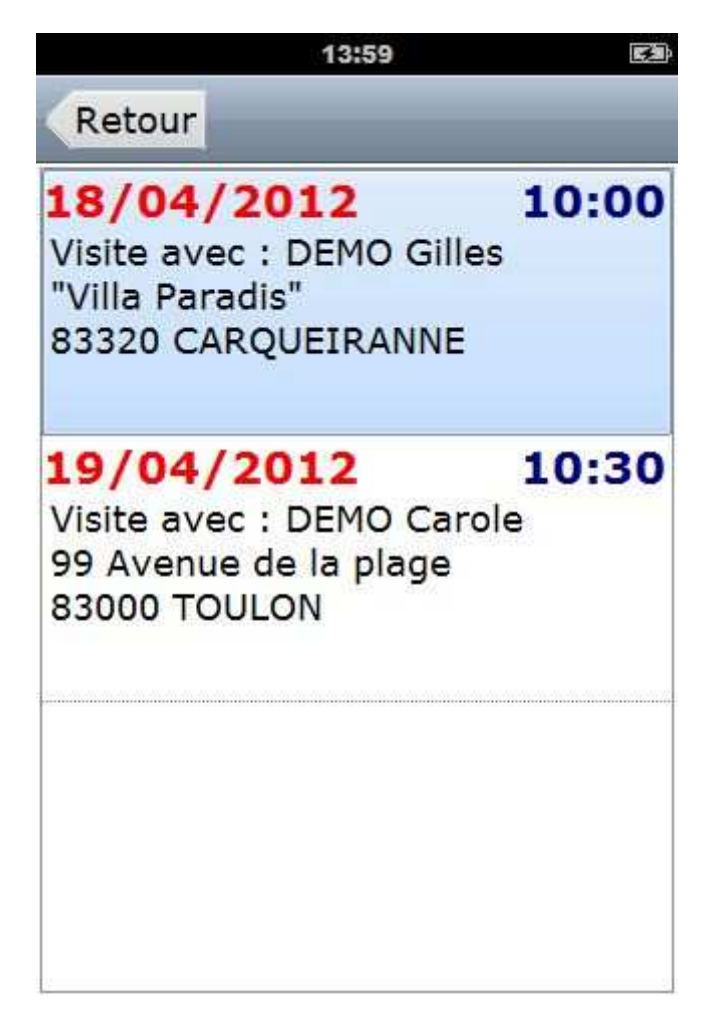